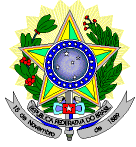

# MINISTÉRIO DA EDUCAÇÃO SECRETARIA DE EDUCAÇÃO PROFISSIONAL E TECNOLÓGICA INSTITUTO FEDERAL DE EDUCAÇÃO, CIÊNCIA E TECNOLOGIA DO RIO GRANDE DO NORTE PRO-REITORIA DE ENSINO COORDENAÇÃO DE ACESSO DISCENTE

# EDITAL Nº 16/2020-PROEN/IFRN PROCESSO SELETIVO PARA OS CURSOS SUPERIORES DE GRADUAÇÃO SISTEMA DE SELEÇÃO UNIFICADA (SISU) – 2º SEMESTRE DE 2020 –

Descreveremos aqui o **passo a passo** necessário para que os selecionados para os cursos do ofertados no **Edital 16/2020-Graduação SISU 2020.2** possam realizar a sua **Matrícula Online**.

A matrícula será realizada através da Internet, por meio do Portal Gov.BR do Governo Federal. Antes de dar início ao processo de matrícula, você precisa estar de posse de uma cópia digital dos seguintes documentos, conforme item 17 do EDITAL Nº 16/2020-PROEN/IFRN:

- a) 02 (duas) fotos 3x4 (recentes e iguais);
- b) Cópia da Carteira de identidade;
- c) Cópia do Cadastro de Pessoa Física (CPF);
- d) Cópia da Certidão de Nascimento ou Casamento;
- e) Cópia do Título de Eleitor, no caso dos maiores de 18 anos;
- f) Cópia do Certificado de Alistamento Militar, de Dispensa de Incorporação ou de Reservista, no caso dos maiores de 18 anos do sexo masculino;
- g) Cópia do certificado de conclusão do ensino médio ou documento equivalente;
- h) Cópia do parecer de equivalência de estudos da Secretaria Estadual de Educação, para os aprovados que realizaram estudos equivalentes ao Ensino Médio, no todo ou em parte, no exterior, observando-se que, se apresentar documentos em língua estrangeira, estes deverão estar visados pela autoridade consular brasileira no país de origem e acompanhados da respectiva tradução oficial.
- i) Como documento complementar, todos os candidatos aprovados deverão apresentar cópia da Carteira de Vacinação atualizada.
- j) O candidato beneficiado pelo Sistema de Reserva de Vagas que declarou ter cursado integralmente o Ensino Médio em escolas públicas deverá entregar, no momento da matrícula, além dos documentos exigidos no item 17 EDITAL Nº 16/2020-PROEN/IFRN, o Histórico Escolar do Ensino Médio (cópia acompanhada do original), sob pena de perda da vaga.

- k) O candidato aprovado nas listas L2, L6, L10 ou L14 deverá apresentar autodeclaração de pertencimento à etnia preta, parda ou indígena conforme formulário disponível no Anexo V do EDITAL Nº 16/2020-PROEN/IFRN, assinada pelo candidato ou responsável, no caso de menores de 18 anos.
- I) Os candidatos aprovados para uma das vagas reservadas nas Listas L9, L10, L13, L14 e L15 deverão, obrigatoriamente, além da documentação relacionada no item 17 do EDITAL Nº 16/2020-PROEN/IFRN, para a apuração e a comprovação da deficiência, apresentar a documentação descrita no Anexo IV deste Edital.
- m) Se apresentar documentos em língua estrangeira, estes deverão estar visados pela autoridade consular brasileira no país de origem e acompanhados da respectiva tradução oficial

# Atenção ao preencher os locais solicitados:

- Nome social preencher apenas em caso de pessoa transexual ou qualquer outro gênero que adota nome diferente do nome oficialmente registrado, mas que não reflete sua identidade de gênero.
- Foto a foto a ser enviada deve ser no padrão 3×4 (foto utilizada para a emissão de documentos), página inteira, na posição vertical e preferencialmente com um fundo branco ou claro. A foto tem que ser atual. Evite fotos de redes sociais.
- Os alunos menores de 18 anos devem informar o CPF, e-mail e telefone de contato de um responsável, informando seu grau de parentesco.
- Documento de identificação oficial com foto deve ser anexado frente e verso, ou seja, o documento só é considerado completo se colocada a parte da foto e a dos dados gerais (parte de trás do documento). Caso esteja com dificuldade de transformar duas fotos em arquivo único para envio, pode-se usar ferramentas como Word (copiando e colando mais de uma imagem e salvando o documento) ou aplicativos de colagens de fotos disponível em celulares smartphone;
- O título eleitoral deve ser anexado e em seguida os comprovantes de votação da última eleição do primeiro e do segundo turno. O envio de apenas um dos comprovantes não comprova que a situação eleitoral do candidato está regular. Caso não tenha os dois comprovantes, uma certidão de quitação eleitoral atualizada pode ser emitida pelo site do TSE, no endereço eletrônico <a href="http://www.tse.jus.br/eleitor/certidoes/certidao-de-quitacao-eleitoral">http://www.tse.jus.br/eleitor/certidoes/certidao-de-quitacao-eleitoral</a>, informando os dados solicitados corretamente. Ainda, em caso de perda ou extravio do título eleitoral, essa certidão substitui o mesmo;
- Para os candidatos do sexo masculino de 18 a 45 anos é obrigatório o envio do documento de reservista, que também deve ser anexado frente e verso, seguindo as mesmas orientações para o documento de identidade;

- O documento de **certidão de nascimento ou casamento** precisa estar legível e completo. Evite enviar fotos ou arquivos cortados ou desfocados. O mesmo vale para os demais documentos;
- Atenção ao preencher os seus dados. Reserve um tempo para realizar sua matrícula, preencha todos os dados solicitados de acordo com seus documentos e confira tudo antes de enviar.

# Passo a Passo para a Matrícula:

Primeiro, crie a sua conta no Portal Gov.BR (se já possui cadastro, realize o "Passo 1" e salte para o "Passo 7")

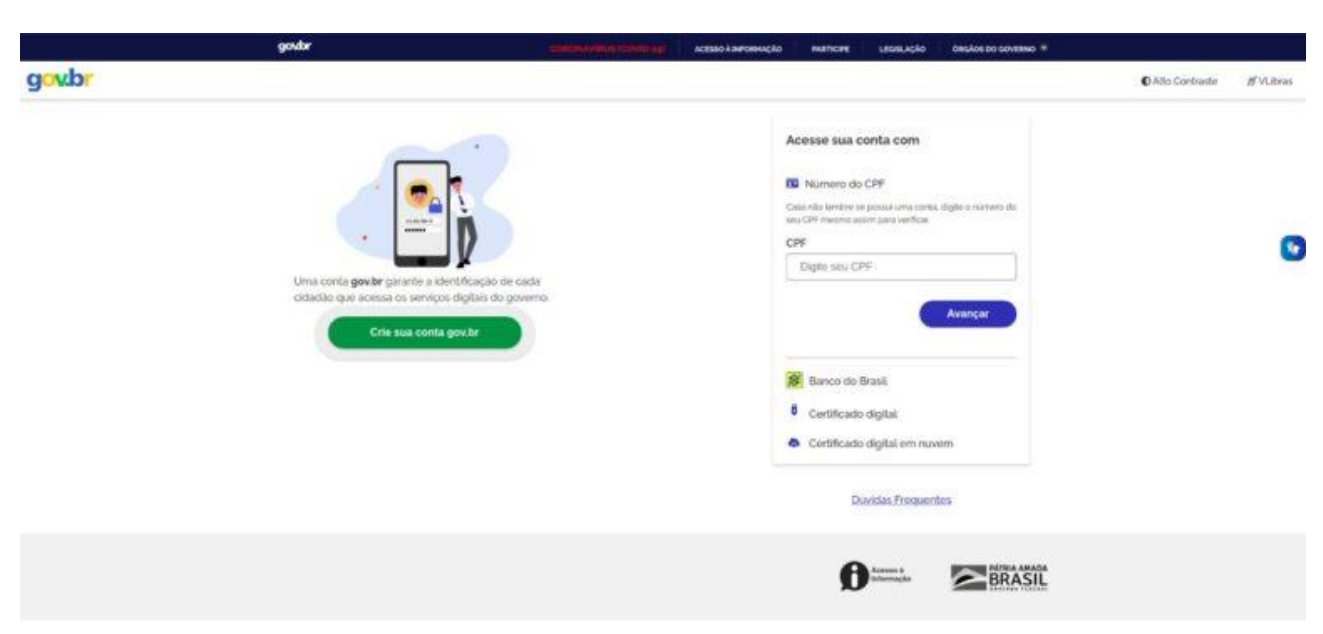

Passo 1: acesse o site https://sso.acesso.gov.br/login

<u>Obs.</u>: clicando na imagem acima, você também será direcionado ao site <u>https://sso.acesso.gov.br/login</u>

Passo 2: clique no botão "Crie sua conta gov.br"

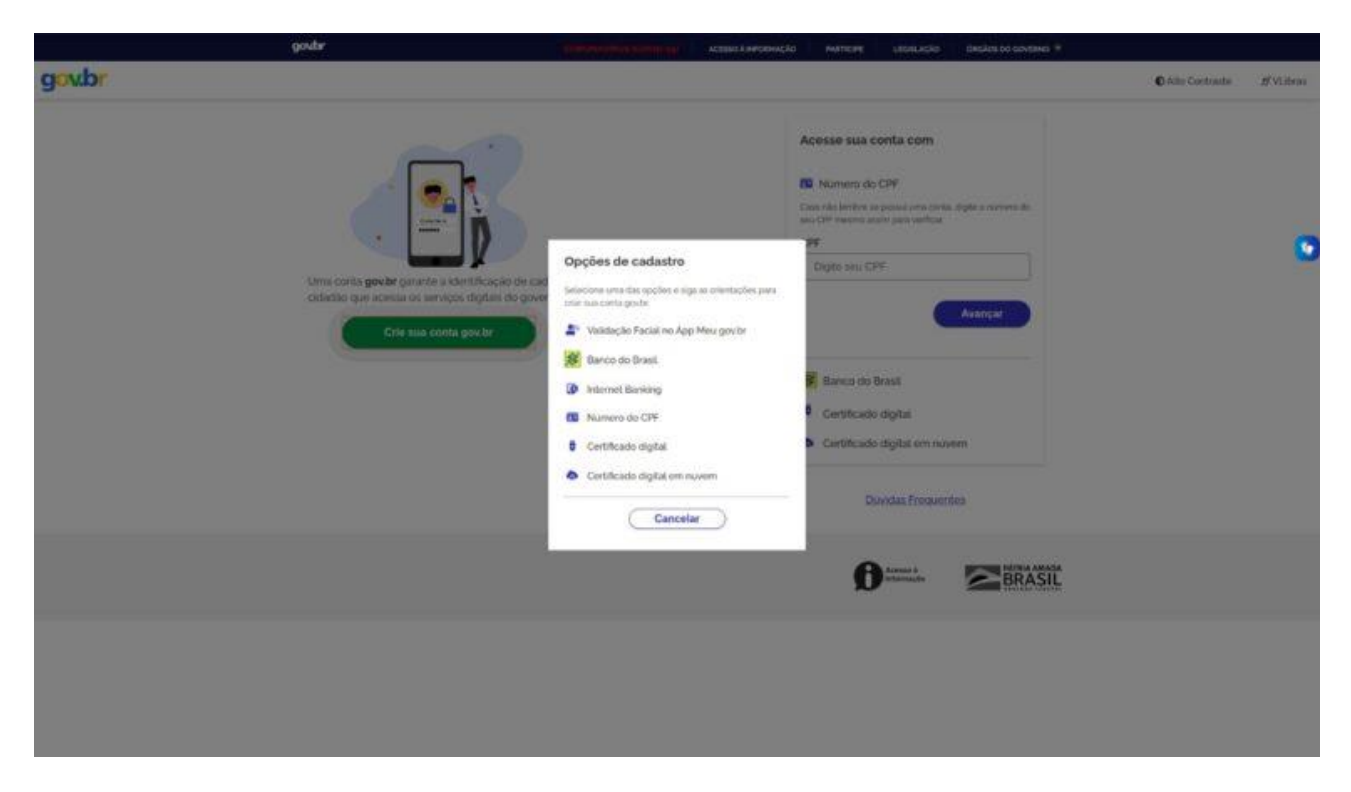

Passo 3: sugerimos que escolha a opção "Número do CPF"

|       | gesdar                                     |                  | and an and a second second second second second second second second second second second second second second | ACESSO & IMPORTAN  | cito niencine   | LEGHLACKO              | OBCADE DO GOVERNO ¥ |         |                 |           |
|-------|--------------------------------------------|------------------|----------------------------------------------------------------------------------------------------|--------------------|-----------------|------------------------|---------------------|---------|-----------------|-----------|
| govbr |                                            |                  |                                                                                                    |                    |                 |                        |                     |         | C Ato Contraste | ∯ VLibras |
|       | R > Criar conta com CPF                    |                  |                                                                                                    |                    |                 |                        |                     |         |                 |           |
|       | Criar conta com CPF                        |                  |                                                                                                    |                    |                 |                        |                     |         |                 |           |
|       |                                            | Dados Cadastrais | Validar Dados                                                                                                  | Habilitar Cadastro | Cadastrar Senha | -                      |                     |         |                 | -         |
|       | Preencha os campos abeixo com seus dados   |                  |                                                                                                    |                    |                 |                        |                     |         |                 | 0         |
|       | Digite somentie números                    |                  |                                                                                                    | 1                  |                 |                        |                     |         |                 |           |
|       | Nome Completo                              |                  |                                                                                                    |                    |                 |                        |                     |         |                 |           |
|       | Digite seu nome completo                   |                  |                                                                                                    |                    |                 |                        |                     |         |                 |           |
|       | Li e eldou de acordo com os Termos de uso. |                  |                                                                                                    |                    |                 |                        |                     |         |                 |           |
|       | Não sou um robó                            |                  |                                                                                                    |                    |                 |                        |                     |         |                 |           |
|       | Cancetar                                   |                  |                                                                                                    |                    |                 |                        | •                   | Avançar |                 |           |
|       |                                            |                  |                                                                                                    |                    | Ø               | Azeron k<br>Informação | BRASIL              |         |                 |           |

Passo 4: informe número e nome completo, conforme consta no seu CPF e clique em "Avançar"

|       | gaster                                     |                               | paran nilitar nanya | ACESSO & IMPORE    | NACAO PARTICIPE | LECHLACKO             | OBGADE DO GOVERHO V |              |              |
|-------|--------------------------------------------|-------------------------------|---------------------|--------------------|-----------------|-----------------------|---------------------|--------------|--------------|
| govbr |                                            |                               |                     |                    |                 |                       |                     | Alto Contras | 10 🚿 VLibras |
|       | 🔿 > Criter conta com CPF                   |                               |                     |                    |                 |                       |                     |              |              |
|       | Criar conta com CPF                        |                               |                     |                    |                 |                       |                     |              |              |
|       |                                            | Dados Cadastrais              | Validar Dados       | Habilitar Cadastro | Cadastrar Senha | <u>.</u>              |                     |              |              |
|       | Por questões de segurança, você deverá res | ponder algumas perguntas para | validarmos seus das | los.               | ¥.              |                       |                     |              | 0            |
|       | 1. Qual é o primeiro nome da sua mã        | 97<br>ROMILON (MAMAE) (R      | ARA ZILA            |                    |                 |                       |                     |              |              |
|       | 2. Qual é o seu ano de nascimento ?        | (1975) (1977) (1979)          |                     |                    |                 |                       |                     |              |              |
|       | 3. Qual é o seu dia de nascimento ?        | 18 (4)                        |                     |                    |                 |                       |                     |              |              |
|       | Cancelor                                   |                               |                     |                    |                 |                       | G                   | wancur       |              |
|       |                                            |                               |                     |                    | Ø               | Arrest A<br>Wereagler | BRASIL              |              |              |

Passo 5: selecione as informações corretas, conforme o seu cadastro no CPF e clique em "Avançar"

Passo 6: para concluir o cadastro, habilite a utilização do mesmo e crie uma senha de acesso (segura)

Passo 7: pronto! Acesse o portal Gov.BR, informando o seu CPF e senha

Acesse o serviço de MATRÍCULA através do Portal Gov.BR

<u>Passo 8</u>: busque pelos serviços do **Instituto Federal de Educação, Ciência e Tecnologia do Rio** Grande do Norte (IFRN), selecione o serviço "Matricular-se em curso de Educação Superior de Graduação (Licenciatura, Tecnologia e Bacharelado) - IFRN" e clique em "Enviar"

O serviço também pode ser acessado diretamente, através do endereço: <u>https://www.gov.br/pt-br/servicos/matricular-se-em-curso-de-educacao-superior-de-graduacao-licenciatura-tecnologia-e-bacharelado-ifrn</u>

Obs. No primeiro acesso ao serviço você deve autorizar o uso de dados pessoais.

| utilizar as seguintes informações nessoais do seu cadastro                                        |
|---------------------------------------------------------------------------------------------------|
| a duizar da acgumeca mormações pessoara do seu cadasilo.                                          |
| entidade gov.br                                                                                   |
| oto                                                                                               |
| ) de e-mail validado no gov.br                                                                    |
| le telefone validado no gov.br                                                                    |
| ivação, a aplicação acima mencionada e a plataforma gov.br utilizarão as informações listadas aci |
| nos de uso e a política de privacidade.                                                           |

Passo 9: na visualização do serviço, clique em "Solicitar"

| gov.br                                               | ACESSIBIL       | DADE ALTO CONTRASTE |          |
|------------------------------------------------------|-----------------|---------------------|----------|
| GOVERNO FEDERAL<br>VOCĚ ESTÁ AQUI: SOLICITAR SERVIÇO | i≡ Instituições | 🏛 IFRN 👻            | 🧃 João 🐱 |
|                                                      | ////            |                     |          |

Matricular-se em curso de Educação Superior de Graduação (Licenciatura, Tecnologia e Bacharelado) - IFRN

#### Etapa 1 de 5

| Dados do Edital                                                                           |                        |                        |          |                                        |
|-------------------------------------------------------------------------------------------|------------------------|------------------------|----------|----------------------------------------|
| Edital *                                                                                  |                        |                        |          |                                        |
| EDITAL Nº 01/2020-PROEN/IFRN - Cursos Superiores de Graduação via ENEM - 2020.1 de 2020/1 |                        |                        |          | × +                                    |
|                                                                                           |                        |                        |          |                                        |
| EDITAL Nº 01/2020-PROEN/IFRN - Cursos Superiores de Graduação via ENEM - 2020.1 de 2020/1 |                        |                        |          |                                        |
|                                                                                           |                        |                        | Cancelar | Enviar                                 |
|                                                                                           |                        |                        |          | <ul> <li>Voltar para o topo</li> </ul> |
|                                                                                           |                        |                        |          |                                        |
|                                                                                           |                        |                        |          |                                        |
|                                                                                           | Acesso à<br>Informação | PATRIA AMADA<br>BRASIL |          |                                        |
|                                                                                           |                        |                        |          |                                        |

Passo 10: selecione o Edital para o qual você foi aprovado e clique em "Enviar"

**Passo 11**: preencha todas as informações, atentando para as informações obrigatórias e aquelas para as quais precisa fazer o *upload* de um arquivo (cópias digitais)

**Obs.**: ATENTE para escrever o seu <u>nome completo</u> (e demais nomes solicitados) em **letras minúsculas**, com as **iniciais de cada nome em maiúsculas**, por questão de padronização (p.ex.: "João Oliveira da Silva").

| goubr                             | ACESSO À INFORMAÇÃO | PARTICIPE | LEGISLAÇÃO | ÓRGÃOS DO GOVERNO 🔮 | )                   |        |
|-----------------------------------|---------------------|-----------|------------|---------------------|---------------------|--------|
| GOVERNO FEDERAL                   |                     |           |            | ACESSIBILI          | DADE ALTO CONTRASTE |        |
| VOCÊ ESTĂ AQUI: SOLICITAR SERVIÇO |                     |           | i≡ Inst    | ituições            | 🏛 IFRN 😒            | João 🛩 |

Matricular-se em curso de Educação Superior de Graduação (Licenciatura, Tecnologia e Bacharelado) - IFRN

#### Etapa 2 de 5

| Dados do Edital                                                                               |                   |                         |                         |                  |                        |          |                   |
|-----------------------------------------------------------------------------------------------|-------------------|-------------------------|-------------------------|------------------|------------------------|----------|-------------------|
| Edital *                                                                                      |                   | Vaga *                  |                         | Lista *          |                        |          |                   |
| EDITAL Nº 01/2020-PROEN/IFRN - Cursos Superiores de O                                         | iraduação via E№  | Licenciatura em Química |                         | L10              |                        |          |                   |
|                                                                                               |                   |                         |                         |                  |                        |          |                   |
| dentificação                                                                                  |                   |                         |                         |                  |                        |          |                   |
| CPF *                                                                                         |                   | Nacionalidade *         |                         | N° do Passaporte |                        |          |                   |
| 101.691.954-90                                                                                |                   | Brasileira              | x *                     |                  |                        |          | ۲                 |
|                                                                                               |                   |                         |                         |                  |                        |          |                   |
| Informações para Contato                                                                      |                   |                         |                         |                  |                        |          |                   |
| Telefone Principal                                                                            | Telefone Secundá: | rio                     | Telefone do Responsável |                  | Telefone do Responsáve | ł        |                   |
| (84) 99999-9999                                                                               | (84) 98888-8888   |                         |                         |                  |                        |          |                   |
| F-mail Pessoal *                                                                              |                   |                         |                         |                  |                        |          |                   |
|                                                                                               |                   |                         |                         |                  |                        |          |                   |
|                                                                                               |                   |                         |                         |                  |                        |          |                   |
| Dados Pessoais                                                                                |                   |                         |                         |                  |                        |          |                   |
| Nome *                                                                                        | Sexo *            |                         | Data de Nascimento *    |                  | Estado Civil *         |          |                   |
| Ioao Blá                                                                                      | Masculino         | * *                     | 20/11/1992              | 0                | Solteiro               |          |                   |
| Joao na                                                                                       | Mascullio         | ~ · )                   | 2071171332              |                  | Solden O               |          | <b>^</b> •        |
| Foto 3x4 recente *                                                                            |                   |                         |                         |                  |                        |          |                   |
| Browse foto.jpg                                                                               |                   |                         |                         |                  |                        |          |                   |
| Limite: 2.0 MB. Extensões: jpg. jpeg. png.<br>Novo arquivo selecionado possui: <b>7.15 KB</b> |                   |                         |                         |                  |                        |          |                   |
|                                                                                               |                   |                         |                         |                  |                        |          |                   |
| Endereço                                                                                      |                   |                         |                         |                  |                        |          |                   |
| Сер                                                                                           | Logradouro *      |                         | Número *                |                  | Complemento            |          |                   |
| 59000-000                                                                                     | Rua das Flores    |                         | 999                     |                  | apto 101               |          |                   |
| Bairro *                                                                                      | Estado            |                         | Cidade *                |                  | Zona Residencial *     |          |                   |
| Centro                                                                                        | Rio Grande do No  | orte × -                | Natal-RN                | × *              | Urbana                 |          | × *               |
|                                                                                               |                   |                         |                         |                  |                        |          |                   |
| Dados Familiares - Pai                                                                        |                   |                         |                         |                  |                        |          |                   |
| Nome                                                                                          |                   | Estado Civil            |                         |                  |                        |          |                   |
|                                                                                               |                   |                         | *                       | □ Falecido?      |                        |          |                   |
|                                                                                               |                   |                         |                         |                  |                        |          |                   |
| Dados Familiares - Mãe                                                                        |                   |                         |                         |                  |                        |          |                   |
| Nome *                                                                                        |                   | Estado Civil            |                         |                  |                        |          |                   |
| Cláudia Blá                                                                                   |                   | ****                    | •                       | Falecida?        |                        |          |                   |
|                                                                                               |                   |                         |                         |                  |                        |          |                   |
| Dados Familiares - Responsável                                                                |                   |                         |                         |                  |                        |          |                   |
| Responsável                                                                                   | E-mail            |                         | Parentesco              |                  | CPF                    |          |                   |
|                                                                                               |                   |                         |                         | *                |                        |          |                   |
|                                                                                               |                   |                         |                         |                  |                        |          |                   |
|                                                                                               |                   |                         |                         |                  |                        |          |                   |
|                                                                                               |                   |                         |                         |                  |                        | Cancelar | Enviar            |
|                                                                                               |                   |                         |                         |                  |                        |          |                   |
|                                                                                               |                   |                         |                         |                  |                        | ► Vo     | oltar para o topo |
|                                                                                               |                   |                         |                         |                  | PÁTRIA AMARA           |          |                   |
|                                                                                               |                   |                         | l d                     | Informação       | BRASIL                 |          |                   |

Passo 12: os dados são solicitados em ETAPAS, ao final de cada uma delas, clique em "Enviar"

| govbr                                   | ACESSO À INFORMAÇÃO | PARTICIPE | LEGISLAÇÃO | ÓRGÃOS DO GOVERNO 🌋 | •                   |        |
|-----------------------------------------|---------------------|-----------|------------|---------------------|---------------------|--------|
| GOVERNO FEDERAL                         |                     |           |            | ACESSIBILI          | DADE ALTO CONTRASTE |        |
| VOCÊ ESTÁ AQUE <b>SOLICITAR SERVIÇO</b> |                     |           | I≣ Ins     | stituições          | 🏛 IFRN 😒            | João 🐱 |

Matricular-se em curso de Educação Superior de Graduação (Licenciatura, Tecnologia e Bacharelado) - IFRN

| Eta | pa | 3 | de | 5 |
|-----|----|---|----|---|
|     |    | - |    | - |

| Portador de Necessidades Especiais *                                                                           | Deficiência                                  | TI                   | ranstorno                               |                     | Superdotação                                                                                         |               |
|----------------------------------------------------------------------------------------------------|----------------------------------------------|----------------------|-----------------------------------------|---------------------|----------------------------------------------------------------------------------------------------|---------------|
| Sim ×                                                                                                    | - Deficiência Auditiva                       | × -                  |                                         | •                   |                                                                                                    | *             |
| ópia de Laudo Médico nos Últimos 12 Meses *                                                                    |                                              |                      |                                         |                     |                                                                                                    |               |
| Browse laudo_medico.jpg                                                                                        |                                              |                      |                                         |                     |                                                                                                    |               |
| .imite: 2.0 MB. Extensões: docx, doc, pdf, jpg, jpg, png.<br>Novo arquivo selecionado possui: <b>48.85 KB</b>  |                                              |                      |                                         |                     |                                                                                                    |               |
| Fransporte Escolar Utilizado                                                                                   |                                              |                      |                                         |                     |                                                                                                    |               |
| Jtiliza Transporte Escolar Público                                                                             | Poder Público Respons                        | sável pelo Transport | te Escolar                              | Tipo de Veículo Uti | lizado no Transporte Escolar                                                                         |               |
|                                                                                                    | •                                            |                      | *                                       |                     |                                                                                                    | *             |
|                                                                                                    |                                              |                      |                                         |                     |                                                                                                    |               |
| Outras Informações                                                                                             |                                              |                      |                                         |                     | -                                                                                                    |               |
| lipo Sanguineo                                                                                                 | Estado de Origem                             |                      | laturalidade                            |                     | Raça *                                                                                               |               |
|                                                                                                    | * Rio Grande do Norte                        | X *                  | Natal-KN                                | X Ŧ                 | Parda                                                                                                | × *           |
| ados Escolares Anteriores                                                                                      |                                              |                      |                                         |                     |                                                                                                    |               |
| Nível de Ensino *                                                                                              | Tipo da Instituição *                        | A                    | no de Conclusão *                       |                     | Histórico Escolar do Ensino Médio *                                                                  |               |
| Graduação × ·                                                                                                  | - Pública                                    | × •                  | 2020                                    | × -                 | Browse historico.jpeg                                                                                |               |
|                                                                                                    |                                              |                      |                                         |                     | Limite: 2.0 MB. Extensões: docx, doc, pdf, jpg,<br>Novo arquivo selecionado possui: <b>396.46 KB</b> | jpeg, png.    |
| Documentos Comprovatórios de Renda-                                                                            |                                              |                      |                                         |                     |                                                                                                    |               |
| Documento Comprovatório de Renda 01 *                                                                          | Documento Comprovatório de Renda 02          | D                    | ocumento Comprovatório de Renda 0       | 3                   | Documento Comprovatório de Renda 04                                                                  |               |
| Browse documento_renda.jpg                                                                                     | Browse No file selected.                     |                      | Browse No file selected.                |                     | Browse No file selected.                                                                             |               |
| imite: 2.0 MB. Extensões: docx, doc, pdf, jpg, jpeg, png.<br>Jovo arquivo selecionado possui: <b>249.08 KB</b> | Limite: 2.0 MB. Extensões: docx, doc, pdf, j | pg, jpeg, png. Li    | imite: 2.0 MB. Extensões: docx, doc, pd | f, jpg, jpeg, png.  | Limite: 2.0 MB. Extensões: docx, doc, pdf, jpg,                                                      | jpeg, png.    |
| ocumento Comprovatório de Renda 05                                                                             |                                              |                      |                                         |                     |                                                                                                    |               |
| Browse No file selected.                                                                                       |                                              |                      |                                         |                     |                                                                                                    |               |
| .imite: 2.0 MB. Extensões: docx, doc, pdf, jpg, jpeg, png.                                                     |                                              |                      |                                         |                     |                                                                                                    |               |
|                                                                                                    |                                              |                      |                                         |                     |                                                                                                    |               |
|                                                                                                    |                                              |                      |                                         |                     | Cancelar                                                                                             | Enviar        |
|                                                                                                    |                                              |                      |                                         |                     | - 1                                                                                                  | Voltar para o |
|                                                                                                    |                                              |                      |                                         |                     |                                                                                                    |               |

<u>**Obs.1**</u>: na ilustração abaixo podem ser vistos campos de texto a serem preenchidos e campos que requerem o *upload* de um arquivo (nas extensões – **docx**, **doc**, **pdf**, **jpg**, **jpeg** ou **png**).

| govbr                             | ACESSO À INFORMAÇÃO | PARTICIPE | LEGISLAÇÃO | ÓRGÃOS DO GOVERNO 🚿 |                    |        |
|-----------------------------------|---------------------|-----------|------------|---------------------|--------------------|--------|
| GOVERNO FEDERAL                   |                     |           |            | ACESSIBILID         | ADE ALTO CONTRASTE |        |
| VOCÊ ESTÁ AQUI: SOLICITAR SERVIÇO |                     |           | I≡ Inst    | ituições            | ፹ IFRN ∽           | João 🐱 |

## Matricular-se em curso de Educação Superior de Graduação (Licenciatura, Tecnologia e Bacharelado) - IFRN

#### Etapa 4 de 5

| RG                                                         |                                                            |                                                            |                                                            |
|------------------------------------------------------------|------------------------------------------------------------|------------------------------------------------------------|------------------------------------------------------------|
| Número do RG *                                             | Estado Emissor *                                           | Orgão Emissor *                                            | Data de Emissão *                                          |
| 1234567                                                    | Rio Grande do Norte × -                                    | ITEP × -                                                   | 28/03/2004                                                 |
| Cópia do RG legível *                                      |                                                            |                                                            |                                                            |
| Browse rg.jpg                                              |                                                            |                                                            |                                                            |
| Limite: 2.0 MB. Extensões: docx, doc, pdf, jpg, jpeg, png. |                                                            |                                                            |                                                            |
| Novo arquivo selecionado possui: 36.32 KB                  |                                                            |                                                            |                                                            |
| Título de Eleitor                                          |                                                            |                                                            |                                                            |
| Título de Eleitor *                                        | Zona *                                                     | Seção *                                                    | Data de Emissão *                                          |
| 1234567890                                                 | 12                                                         | 1                                                          | 12/12/2019                                                 |
| Estado Emissor *                                           | Cópia do Título de Eleitor *                               | Cópia de Quitação Eleitoral *                              |                                                            |
| Rio Grande do Norte × -                                    | Browse titulo.jpg                                          | Browse comprovante_titulo.jpg                              |                                                            |
|                                                            | Limite: 2.0 MB. Extensões: docx, doc, pdf, jpg, jpeg, png. | Limite: 2.0 MB. Extensões: docx, doc, pdf, jpg, jpeg, png. |                                                            |
|                                                            | Novo arquivo selecionado possui: 205.22 KB                 | Novo arquivo selecionado possui: 88.97 KB                  |                                                            |
| Carteira de Reservista                                     |                                                            |                                                            |                                                            |
| Número da Carteira de Reservista *                         | Região *                                                   | Série *                                                    | Estado Emissor *                                           |
| 12345                                                      | 0000000000                                                 | С                                                          | Rio Grande do Norte × -                                    |
| Ano *                                                      | Cópia da Carteira de Reservista *                          |                                                            |                                                            |
| 2019                                                       | Browse reservista.jpg                                      |                                                            |                                                            |
|                                                            | Limite: 2.0 MB. Extensões: docx, doc, pdf, jpg, jpeg, png. |                                                            |                                                            |
|                                                            | Novo arquivo selecionado possul: <b>19.6 KB</b>            |                                                            |                                                            |
| Certidão Civil                                             |                                                            |                                                            |                                                            |
| Tipo de Certidão *                                         | Cartório                                                   | Número de Termo                                            | Folha                                                      |
| Nascimento × *                                             | Cartório de Registro Civil (Natal-RN) × *                  | 1234                                                       | 12                                                         |
| Livro                                                      | Data de Emissão                                            | Matrícula                                                  | Cópia da Certidão *                                        |
| 1                                                          | 14/07/2001                                                 | 123                                                        | Browse certidão-de-nascimento.jpg                          |
|                                                            |                                                            |                                                            | Limite: 2.0 MB. Extensões: docx, doc, pdf, jpg, jpeg, png. |
|                                                            |                                                            |                                                            |                                                            |
|                                                            |                                                            |                                                            |                                                            |
|                                                            |                                                            |                                                            | <u>Cancelar</u> Enviar                                     |
|                                                            |                                                            |                                                            | ▲ Voltar para o to                                         |
|                                                            |                                                            | •                                                          |                                                            |
|                                                            |                                                            | Acesso à<br>Informação                                     | BRASIL                                                     |

**Obs.2**: na última etapa do preenchimento, o candidato precisa assinalar a confirmação de algumas declarações: indicando estar ciente das normas institucionais e implicações legais das informações prestadas, além da confirmação da veracidade das informações preenchidas.

| goubr                                   | ACESSO À INFORMAÇÃO | PARTICIPE | LEGISLAÇÃO | ÓRGÃOS DO GOVERNO 😤 |                     |          |
|-----------------------------------------|---------------------|-----------|------------|---------------------|---------------------|----------|
| GOVERNO FEDERAL                         |                     |           |            | ACESSIBILIC         | DADE ALTO CONTRASTE |          |
| VOCÊ ESTÁ AQUE <b>SOLICITAR SERVIÇO</b> |                     |           | i≡ Inst    | tituições           | ₫ IFRN 😒            | 🧃 João 🐱 |

## Matricular-se em curso de Educação Superior de Graduação (Licenciatura, Tecnologia e Bacharelado) - IFRN

#### Etapa 5 de 5

| Declarações de Autodeclaração de etnia                                                                                                    |
|----------------------------------------------------------------------------------------------------|
| DECLARO que sou uma pessoa Parda, para o fim específico de atender aos termos do EDITAL Nº 01/2020-PROEN/IFRN - Cursos Superiores de Graduação via ENEM - 2020.1 de 2020/1 no que se refere à reserva de vagas da lista diferenciada com a condição de etnia.                                                                                                    |
| Declaraçãos de Organização didítica                                                                                                    |
|                                                                                                    |
| Declaro que estou ciente das normas previstas na Organização Didática* do IFRN e que:                                                                                                    |
| <ol> <li>Terei que frequentar as aulas presenciais, independente do turno, se assim a Instituição determinar;</li> <li>Terei de renovar minha matrícula, periodicamente, durante o periodo de renovação de matrícula, previstos no Calendário Acadêmico, sob pena de ter a matrícula cancelada pela instituição;</li> <li>Caso deixe de frequentar as aulas (acessar o ambiente virtual), nos 10 (dez) prineiros dias úteis do início do curso, sem que seja apresentada uma justificativa, serei desligado do IFRN, sendo minha vaga preenchida por outro candidato, de acordo com a ordem classificatoria do processo seletivo.</li> <li>O estudante não poderá ocupar matrículas simultâneas no mesmo campus ou em diferentes campi do IFRN, nas seguintes situações, independente da modalidade de ensino: em mais de dum curso de pós-graduação stricto sensu, em mais de um curso de pós-graduação ato coms de graduação; em mais de um curso de pós-graduação, em mais de um curso de graduação; em mais de um curso de pós-graduação, estou ciente da Lei Federal nº 12.089 de 11 de novembro de 2009, que proibe que uma mesma pessoa ocupe 2 (duas) vagas simultaneamente em instituições públicas de ensino superior.</li> <li>Diante do exposto, assumo o compromisso de seguir as normas institucionais, e peço deferimento.</li> <li>Confirmo *</li> </ol> |
| Declaraçãos logais                                                                                                    |
| Decial ações regais                                                                                                    |
| Declaro, também, estar ciente de que, a comprovação da falsidade desta declaração, em procedimento que me assegure o contraditório e a ampla defesa, implicará no cancelamento da minha matrícula nesta Instituição Federal de Ensino, sem prejuízo das sanções penais cabíveis.                                                                                                    |
|                                                                                                    |
| Declaração de veracidade                                                                                                    |
| Reconheço que as informações prestadas são verdadeiras.                                                                                                    |
|                                                                                                    |
| Declaração de conclusão                                                                                                    |
| Confirmo que após concluir o meu cadastro não poderei mais alterar os dados e arquivos enviados.                                                                                                    |
|                                                                                                    |
| Cancelar Enviar                                                                                                    |
| ▲ Voltar para o topo                                                                                                    |
|                                                                                                    |

**Obs.3**: após assinalar a confirmação nas declarações solicitadas e clicar em "Enviar", o sistema exibe uma mensagem indicando que a solicitação da matrícula foi concluída com sucesso pelo candidato. Restando ao mesmo, aguardar a avaliação das informações fornecidas pela Secretaria Acadêmica do campus responsável pela oferta dos cursos.

|           | goubr                                                                                                    |           | ACESSO À INF  | FORMAÇÃO PAR | TICIPE     | LEGISLAÇÃO ÓRGÃOS      | DO GOVERNO 🎽                  |               |          |  |
|-----------|----------------------------------------------------------------------------------------------------|-----------|---------------|--------------|------------|------------------------|-------------------------------|---------------|----------|--|
|           | GOVERNO FEDERAL                                                                                             |           |               |              |            |                        | ACESSIBILIDADE ALTO CONTRASTE |               |          |  |
| VOCÊ ESTÁ | IQUI: VISUALIZAR SOLICITAÇÕES                                                                               |           |               |              |            | I≡ Instituições        | 🏛 IFRN 😒                      | João          | •        |  |
|           | Minhas Solicitações no IFRN                                                                                 |           |               |              |            |                        |                               |               |          |  |
| ø         | Sucesso. Dados enviados com sucesso. A sua solicitação está aguardando análise.                             |           |               |              |            |                        |                               |               | ×        |  |
|           |                                                                                                    |           |               | Data da      |            |                        | Data da Descrição da          | Avaliação do  |          |  |
| ID        | Serviço                                                                                                    | Protocolo | Situação      | Situação     | Descri     | ção da Situação        | Situação                      | Serviço       |          |  |
| 6424      | Matricular-se em curso de Educação Superior de Graduação (Licenciatura, Tecnologia e Bacharelado)<br>- IFRN | 5946      | EM<br>ANÁLISE | 14/07/2020   | Dados<br>A | enviados com sucesso   | 14/07/2020 - 11:12:49         |               |          |  |
|           |                                                                                                    |           |               |              |            |                        |                               | ← Voltar para | a o topo |  |
|           |                                                                                                    |           |               |              | Ð          | Acesso à<br>Informação | PÁTRIA AMADA<br>BRASIL        |               |          |  |

**Passo 13**: na etapa de validação das informações preenchidas, podem ser identificados problemas ou inconsistências nas mesmas. Nesse caso, será enviado um e-mail informativo para o endereço fornecido. Além disso será enviado um SMS para o telefone principal cadastrado e uma ligação telefônica será feita a partir do número <u>+00558440420528</u>. Essa ligação é uma mensagem automática indicando a necessidade da correção.

<u>Passo 14</u>: caso receba um e-mail com essas características, acesse o sistema através de um LINK enviado no e-mail e corrija as informações criticadas, submetendo novamente ao final

**Passo 15**: não havendo mais problemas com as informações fornecidas a **matrícula é processada**, e o estado da sua solicitação passa para "Atendido"

# Estou com dúvidas. E agora??

Fique tranquilo(a)! Envie a sua mensagem para e-mails que constam no ANEXO II do Edital 16/2020-Graduação SISU 2020.2 para o campus do curso que você está se matriculando. Em breve, entraremos em contato com você.